## 万方数据知识服务平台

1、使用非校园 IP 地址打开浏览器, 输入 https://fsso.wanfangdata.com.cn/

| -) → C'           | Q, fsso.wanfangdata.com.cn                                                                                                    | IIIV. | æ, | = |
|-------------------|----------------------------------------------------------------------------------------------------|-------|----|---|
| <b>田</b> 】<br>海识部 | <b>コデ査数据</b><br>LANFARG DATA<br>务平合 IIII                                                                                                    |       |    |   |
|                   | 1時22日年前時代2/1年1月9日 = 日11日                                                                                                    |       |    |   |
|                   | 北京大学<br>清华大学<br>中国人民大学                                                                                                    |       |    |   |
|                   | 客户服务 关于我们 平台微博<br>网络出版服务许可证:(总)网出证(京)字096号 互联网药品信息服务资格证书号:(京)-经<br>营性-2016-0015<br>万方数据知识服务平台国家科技支撑计划资助项目(编号:2006BAH03801)<br>京ICP证:010071 京公网安备11010302020237号 |       |    |   |

- <mark>2、 选择所在学校"长安大学",</mark>
- 3、进入长安大学统一认证登录界面,输入用户名和密码。
- 4、登录成功后,可以显示登录状态

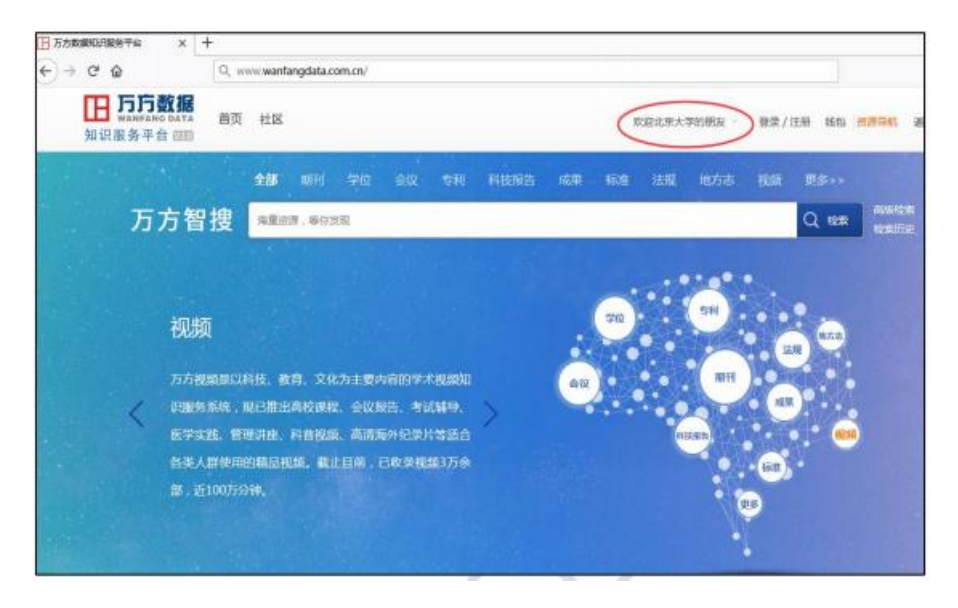